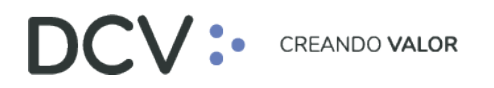

# Manual de Supervisión de Liquidación de Operaciones

Agosto 2021

Av. Apoquindo 4001, Piso 12, Las Condes, Santiago, Chile.
 Tel.: (56 2) 2393 9001
 www.dcv.cl

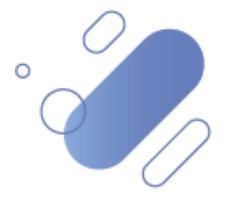

## DCV:

### Tabla de contenidos

| 1.   | Introdu  | icción                                             | . 3 |
|------|----------|----------------------------------------------------|-----|
| 2.   | Aproba   | ciones pendientes                                  | . 3 |
| 4.1. | Super    | visión de instrucciones de liquidación una por una | . 5 |
| Z    | 4.1.1.   | Detalles                                           | . 6 |
| Z    | 4.1.2.   | Aprobación                                         | . 7 |
| 4.2. | Super    | visión de instrucciones de liquidación masiva      | . 9 |
| Z    | 4.2.1.   | Elementos                                          | 11  |
| Z    | 1.2.2.   | Aprobación                                         | 12  |
| 3.   | Historia | al de aprobación1                                  | 14  |

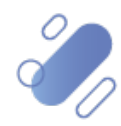

## DCV:

### 1. Introducción

En este documento se detalla la funcionalidad que puede utilizar un usuario para realizar la supervisión del registro de una o más instrucciones de liquidaciones, y la funcionalidad utilizada para realizar la visualización, de todas las solicitudes de aprobación que se han generado y que han sido supervisadas por los correspondientes usuarios en el sistema, correspondiendo las funcionalidades antes citadas, a las siguientes:

- Aprobaciones pendientes
  - Aprobación de instrucciones de liquidación una por una.
  - Aprobación de instrucciones de liquidación masiva.
- Historial de aprobación

### 2. Aprobaciones pendientes

El sistema cuenta con una configuración de aprobación, que establece los niveles de supervisión para cada funcionalidad en el sistema, según corresponda. Estos niveles son: ninguno, único y doble. La forma en la cual dichos niveles de aprobación se configuran, se encuentran descritos en el "Manual de Administrador de Seguridad".

A continuación, se describe la forma de realizar la aprobación de las instrucciones de liquidación, de acuerdo con la configuración mencionada anteriormente, por lo tanto, si la aprobación está configurada en "ninguno", el registro no requerirá de aprobación y no será visualizada en este menú. En cambio, si la aprobación está configurada en "único", significa que requiere de un único usuario aprobador. La aprobación configurada en "doble", establece que se necesitan dos usuarios aprobadores. En ambos casos, se debe tener en consideración que el o los usuarios que aprueban la operación deben ser distintos entre ellos y distinto al que originó el registro.

Cabe mencionar que, las funcionalidades sujetas a supervisión para el registro de las instrucciones de liquidación están relacionadas con la creación, modificación y cancelación.

Para realizar la supervisión, el usuario debe acceder a la siguiente ruta en el sistema: Tablero – > Aprobaciones pendientes

Al ingresar a la pantalla se despliegan las instrucciones de liquidación pendientes de supervisión, que el perfil del usuario tenga asignado.

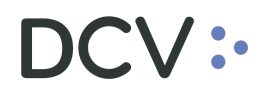

| Aprobaciones pendientes +                                                |                                                                                                    |                |
|--------------------------------------------------------------------------|----------------------------------------------------------------------------------------------------|----------------|
| Q Search menu                                                            | ▲ < > Aprobaciones pendientes                                                                                                    | *              |
| Mantenimiento de cuenta     Posiciones y operaciones     Instrumento     | Actualización automática V Fecha deide V Fecha hasta V identificador a V iniciador V Tipo de información V                                                                                                    | de infor       |
| Instrumento     Administración de participantes                          | Buscar Detener Borrar Consulta 2 elementos cargados en 0.45 segundos en 0.45 segundos en | do 🖪           |
| <ul> <li>Tablero</li> <li>Aprobaciones pendientes</li> </ul>             | Aproba         Nora         Includor         Top de Información         Top de Información         Top de Información         Estado de a         Obsen Información           0         0.06-02021 (307)         001/13.251.86-3         Settlementification         I (1376) Información         I (1376) Información                                                                                                    | ST1I ^<br>rans |
| Avisos de liquidación     Lista de control     Notificaciones de usuario |                                                                                                    |                |
| C Reporte                                                                |                                                                                                    |                |
| 🗅 Operación del sistema                                                  |                                                                                                    |                |
| Configuración del sistema                                                |                                                                                                    |                |
| <ul> <li>Carga de archivo</li> <li>Suscripciones de contenido</li> </ul> |                                                                                                    |                |
|                                                                          |                                                                                                    | *              |
|                                                                          | <                                                                                                    | )<br>F         |

A continuación, se detalla las columnas que se visualizan en la pantalla anterior.

| Campo                                                      | Consideración                                                                                                    |  |  |  |  |  |  |  |  |  |
|------------------------------------------------------------|----------------------------------------------------------------------------------------------------|--|--|--|--|--|--|--|--|--|
| Flag                                                       | Campo que permite seleccionar tantas instrucciones de liquidación como se requieran supervisar                                                                                                    |  |  |  |  |  |  |  |  |  |
| Aprobado por                                               | Esta columna muestra el usuario que ha realizado la aprobación.                                                                                                    |  |  |  |  |  |  |  |  |  |
| Hora                                                       | Indica la fecha y hora en que se originó el registro para supervisión.                                                                                                    |  |  |  |  |  |  |  |  |  |
| Iniciador                                                  | Corresponde al usuario que originó el registro para supervisión.                                                                                                    |  |  |  |  |  |  |  |  |  |
| Tipo de información                                        | Indica la funcionalidad que requiere de supervisión, en este caso corresponde a instrucción de liquidación.                                                                                                    |  |  |  |  |  |  |  |  |  |
| Identificador                                              | Corresponde al número de la operación que requiere de aprobación                                                                                                    |  |  |  |  |  |  |  |  |  |
| Tipo de evento                                             | Corresponde a la acción que requiere de supervisión: creación – modificación – cancelación.                                                                                                    |  |  |  |  |  |  |  |  |  |
| Número de<br>confirmaciones de<br>participantes requeridas | Esta columna permite identificar el nivel de supervisión que requiere la operación, es decir, 1 o 2 supervisores.                                                                                                    |  |  |  |  |  |  |  |  |  |
| Propietario de los datos                                   | Muestra el código de participante asociado al usuario que originó el registro para supervisión.                                                                                                    |  |  |  |  |  |  |  |  |  |
| Se requiere la aprobación<br>del DCV                       | El check ( $\checkmark$ ), indica que la funcionalidad requiere un nivel adicional de aprobación, el cual debe ser efectuado por el DCV.                                                                                                    |  |  |  |  |  |  |  |  |  |
| Estado de la Aprobación                                    | Corresponde al estado en que se encuentra la instrucción enviada a aprobación: enviada - aprobada – rechazada.                                                                                                    |  |  |  |  |  |  |  |  |  |
| Otra Información                                           | <ul> <li>Corresponde a información detallada de la instrucción de liquidación que requiere de aprobación, separada en punto y coma (;). La información contenida en el campo es la que se detalla a continuación:</li> <li>1. Fecha prevista de liquidación en formato ddmmyyyy</li> <li>2. Cuenta de valores de la parte liquidadora</li> </ul> |  |  |  |  |  |  |  |  |  |

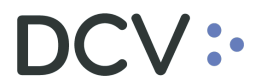

| 3. Referencia común                                                |
|--------------------------------------------------------------------|
| 4.Nombre del instrumento (identificador principal del instrumento) |
| 5. Cantidad de liquidación                                         |
| 6. Instrumento (movimiento de valores): entregar o recibir         |
| 7. Contraparte de liquidación: código de participante              |
| 8. Contraparte liquidadora: participante informante / nombre       |
| abreviado                                                          |

#### 4.1. Supervisión de instrucciones de liquidación una por una.

En este caso si el usuario requiere aprobar o rechazar una operación en particular, puede identificar visualmente la operación en la pantalla o puede realizar la búsqueda mediante la aplicación de los filtros destacados en la siguiente pantalla:

| Aprobaciones pendientes +                           |                     |                                                                                |                                |                                 |                 |                               |                     |       |               |             |                          |                                         |                    |  |  |
|-----------------------------------------------------|---------------------|--------------------------------------------------------------------------------|--------------------------------|---------------------------------|-----------------|-------------------------------|---------------------|-------|---------------|-------------|--------------------------|-----------------------------------------|--------------------|--|--|
| Q Search menu                                       | <u>т</u> < > 4      | ▲ < > Aprobaciones pendientes                                                  |                                |                                 |                 |                               |                     |       |               |             |                          |                                         |                    |  |  |
| Mantenimiento de cuenta                             | Actualización       | tualización automática 🖉 Fecha desde 🗐 🐨 Fecha hasta 🗍 🐨 Identificador de info |                                |                                 |                 |                               |                     |       |               |             |                          |                                         |                    |  |  |
| Posiciones y operaciones                            | Iniciador           |                                                                                |                                | 1                               | lipo de informa | tión                          |                     | ~     | ]             |             |                          |                                         |                    |  |  |
| <ul> <li>Administración de participantes</li> </ul> | Buscar              | Detener                                                                        | Borrar                         | Consulta                        |                 |                               |                     |       |               |             | 2                        | elementos cargados e                    | n 0,45 segundo  🖺  |  |  |
| ∋ Tablero                                           | Aproba.             | Hora<br>30-06-2021 15:07                                                       | Iniciador<br>1001/13.251.826-2 | Tipo de infor<br>SettlementInst | . • 7 Identific | idor<br>InstructionReference[ | Tipo de e<br>CREATE | Númer | Propi<br>1001 | Se requiere | Estado de a<br>Submitted | Otra información<br>30062021:10715:IDL3 | -300621:ABEST1( ~  |  |  |
| Aprobaciones pendientes                             |                     | 14-05-2021 10:58                                                               | 8 1001/18.228.340-1            | SettlementInst                  | ruct [11378]    | instructionReference[         | CREATE              | 1     | 1001          |             | Submitted                | Free of payment exter                   | rnal account trans |  |  |
| <ul> <li>Avisos de liquidación</li> </ul>           |                     |                                                                                |                                |                                 |                 |                               |                     |       |               |             |                          |                                         |                    |  |  |
| Lista de control                                    |                     |                                                                                |                                |                                 |                 |                               |                     |       |               |             |                          |                                         |                    |  |  |
| Notificaciones de usuario                           |                     |                                                                                |                                |                                 |                 |                               |                     |       |               |             |                          |                                         |                    |  |  |
| Operación del sistema                               |                     |                                                                                |                                |                                 |                 |                               |                     |       |               |             |                          |                                         |                    |  |  |
| <ul> <li>Configuración del sistema</li> </ul>       |                     |                                                                                |                                |                                 |                 |                               |                     |       |               |             |                          |                                         |                    |  |  |
| 🗅 Carga de archivo                                  |                     |                                                                                |                                |                                 |                 |                               |                     |       |               |             |                          |                                         |                    |  |  |
| Suscripciones de contenido                          |                     |                                                                                |                                |                                 |                 |                               |                     |       |               |             |                          |                                         |                    |  |  |
|                                                     |                     |                                                                                |                                |                                 |                 |                               |                     |       |               |             |                          |                                         |                    |  |  |
|                                                     |                     |                                                                                |                                |                                 |                 |                               |                     |       |               |             |                          |                                         |                    |  |  |
|                                                     |                     |                                                                                |                                |                                 |                 |                               |                     |       |               |             |                          |                                         |                    |  |  |
|                                                     |                     |                                                                                |                                |                                 |                 |                               |                     |       |               |             |                          |                                         | -                  |  |  |
|                                                     | + ⊂<br>× √ [Tipo de | e información] = 'Sett                                                         | ementInstruction'              |                                 |                 |                               |                     |       |               |             |                          |                                         | ⊦<br>Editar filtro |  |  |

Una vez identificada la instrucción de liquidación que requiere de supervisión, presionando el botón derecho sobre el registro se desplegará la opción **Aprobar o Rechazar**, la cual se debe seleccionar para continuar, tal como se visualiza en las siguientes pantallas:

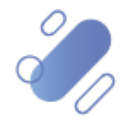

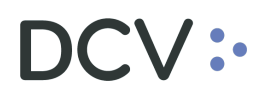

| Aprobaciones pendientes +                     |                       |                    |                     |               |                              |                  |           |       |       |             |             |                                       |                        |
|-----------------------------------------------|-----------------------|--------------------|---------------------|---------------|------------------------------|------------------|-----------|-------|-------|-------------|-------------|---------------------------------------|------------------------|
| Q Search menu                                 | <b>₄ &lt; &gt;</b> Ap | robaciones         | pendientes          |               |                              |                  |           |       |       |             |             |                                       | *                      |
| 🗅 Mantenimiento de cuenta                     |                       |                    |                     |               |                              |                  |           |       | 1     |             |             | _                                     |                        |
| Posiciones y operaciones                      | Actualización au      | tomática           |                     | ~ F           | echa desde                   |                  |           |       | Fecha | hasta 🛄     |             |                                       | Identificador de infor |
| 🗅 Instrumento                                 | Iniciador             |                    |                     |               | ipo de información           |                  |           | ~     |       |             |             |                                       |                        |
| Administración de participantes               | Buscar                | Detener            | Borrar              | Consulta      |                              |                  |           |       |       |             | 2           | elementos cargado:                    | s en 0,45 segundo  🖺   |
| D. Tablero                                    | Aproba                | Hora               | Iniciador           | Tipo de infor | ▲ <sup>♥</sup> Identificador |                  | Tipo de e | Númer | Propi | Se requiere | Estado de a | . Otra información                    |                        |
|                                               |                       | 30-06-2021         | Aprobar o rechaza   |               | [11378] Inst                 | uctionReference[ | CREATE    | 1     | 1001  |             | Submitted   | 30062021;10715;1<br>Free of payment e | cternal account trans  |
| Aprobaciones pendientes                       |                       |                    | Copiar              | Ctrl+C        |                              |                  |           |       |       |             |             |                                       |                        |
| <ul> <li>Avisos de liquidación</li> </ul>     |                       | _                  |                     |               |                              |                  |           |       |       |             |             |                                       |                        |
| <ul> <li>Lista de control</li> </ul>          |                       |                    |                     |               |                              |                  |           |       |       |             |             |                                       |                        |
| <ul> <li>Notificaciones de usuario</li> </ul> |                       |                    |                     |               |                              |                  |           |       |       |             |             |                                       |                        |
| 🗅 Reporte                                     |                       |                    |                     |               |                              |                  |           |       |       |             |             |                                       |                        |
| 🗅 Operación del sistema                       |                       |                    |                     |               |                              |                  |           |       |       |             |             |                                       |                        |
| 🗅 Configuración del sistema                   |                       |                    |                     |               |                              |                  |           |       |       |             |             |                                       |                        |
| 🗅 Carga de archivo                            |                       |                    |                     |               |                              |                  |           |       |       |             |             |                                       |                        |
| 🗅 Suscripciones de contenido                  |                       |                    |                     |               |                              |                  |           |       |       |             |             |                                       |                        |
|                                               |                       |                    |                     |               |                              |                  |           |       |       |             |             |                                       |                        |
|                                               |                       |                    |                     |               |                              |                  |           |       |       |             |             |                                       |                        |
|                                               |                       |                    |                     |               |                              |                  |           |       |       |             |             |                                       |                        |
|                                               |                       |                    |                     |               |                              |                  |           |       |       |             |             |                                       |                        |
|                                               |                       |                    |                     |               |                              |                  |           |       |       |             |             |                                       |                        |
|                                               |                       |                    |                     |               |                              |                  |           |       |       | _           |             |                                       |                        |
|                                               | 🗙 🗹 (Tipo de in       | nformación] = 'Set | tlementInstruction' |               |                              |                  |           |       |       |             |             |                                       | Editar filtro          |

#### 4.1.1. Detalles

En la pantalla **Detalles** se muestra la información ingresada, que requiere de supervisión por el usuario. En algunos casos, existe información adjunta que el usuario puede descargar para poder validar en detalle la información registrada.

| Aprobar o rech | nazar                                   | -                          |           |
|----------------|-----------------------------------------|----------------------------|-----------|
| DCV:           | •                                       |                            | Detalles  |
| Detalles       | Detailes Type here to search properties |                            | ĥ         |
| Aprobacion     | [es-CL]Property                         | Valor                      |           |
|                | ✓ Elementos básicos de la instrucción   |                            |           |
|                | Parte instructora                       | BCO                        | 0 0       |
|                | Parte liquidadora                       | BCO                        | 0 0       |
|                | Cuenta de valores                       | 100 1000                   | 0 C       |
|                | Titular/Propietario                     | BANCO .                    | 0 C       |
|                | Referencia de la instrucción            | XPW210514jANnB             | U         |
|                | Movimiento de valores                   | Entregar                   |           |
|                | Nombre del instrumento                  | ARPL02                     |           |
|                | ISIN del instrumento                    | CLP989973050               | 0 1       |
|                | Tipo de cantidad / cantidad             | UNITS / 20                 |           |
|                | Tipo de operación                       | Traspaso de cuenta externa |           |
|                | Tipo de pago                            | Libre de pago              |           |
|                | Sentido de pago                         | Abono                      |           |
|                | Método de liquidación                   | LBTR                       |           |
|                | ▼ Detalles de la contraparte            |                            |           |
|                | Contranarta da liquidación              | PANCOESTADO                |           |
|                |                                         |                            | ළු 🖺      |
|                |                                         |                            |           |
|                | Atr                                     | ás Siguiente Cancelar      | Finalizar |

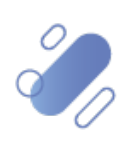

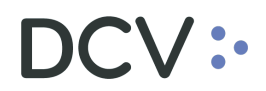

Una vez desplegada la información, mediante la opción **Siguiente** de esta misma pantalla, el sistema le permitirá al usuario avanzar para efectos de continuar con la supervisión.

| Atrás | Siguiente | Cancelar | Finalizar |
|-------|-----------|----------|-----------|
|       |           |          |           |

#### 4.1.2. Aprobación

En la pantalla **Aprobación**, el usuario puede seleccionar **Aprobar o rechazar** la instrucción de liquidación. Como se muestra en las siguientes pantallas.

| Aprobaciones pendientes 🗙 🕂                   |   |                |                    |      |       |           |          |            |
|-----------------------------------------------|---|----------------|--------------------|------|-------|-----------|----------|------------|
| Q Search menu                                 | * | Aprobar o rech | azar               |      |       |           |          |            |
| 🗅 Mantenimiento de cuenta                     |   | ·dev           | /•• CUSTODIAMOS HO | Y    |       |           |          | Aprobación |
| Posiciones y operaciones                      |   |                | • EL VALOR DEL MAÑ | IANA |       |           |          |            |
| 🗅 Monitoreo de liquidación                    |   | Detalles       | Aprobar o rechazar |      |       |           |          |            |
| 🗅 Eventos de capital                          |   | Aprobación     | Comentario         |      |       |           |          |            |
| 🗅 Instrumento                                 |   |                |                    |      |       |           |          |            |
| 🗅 Administración de participantes             |   |                |                    |      |       |           |          |            |
| ≥ Tablero                                     |   |                |                    |      |       |           |          |            |
| Aprobaciones pendientes                       |   |                |                    |      |       |           |          |            |
| <ul> <li>Avisos de liquidación</li> </ul>     | = |                |                    |      |       |           |          |            |
| <ul> <li>Avisos de prendas</li> </ul>         |   |                |                    |      |       |           |          |            |
| <ul> <li>Conciliación</li> </ul>              |   |                |                    |      |       |           |          |            |
| <ul> <li>Lista de control</li> </ul>          |   |                |                    |      |       |           |          |            |
| <ul> <li>Vínculo manual</li> </ul>            |   |                |                    |      |       |           |          |            |
| <ul> <li>Notificaciones de usuario</li> </ul> |   |                |                    |      |       |           |          |            |
| 🗅 Tarifas y facturas                          |   |                |                    |      |       |           |          |            |
| 🗅 Reporte                                     |   |                |                    |      |       |           |          |            |
| 🗅 Prenda                                      |   |                |                    |      |       |           |          |            |
| 🗅 Operación del sistema                       |   |                |                    |      |       |           |          |            |
| 🗅 Configuración del sistema                   |   |                | L                  |      |       |           |          |            |
| 🗅 Carga de archivo                            |   |                |                    |      | Atrás | Siguiente | Cancelar | Finalizar  |

Cabe mencionar que existen operaciones que, para otorgarles un nivel de seguridad adicional, la supervisión está sujeta al ingreso del código del token IDSegura, tal como lo muestra la siguiente pantalla.

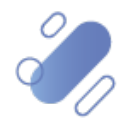

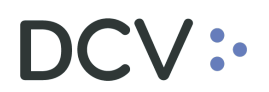

| • Aprobar o rec        | hazar                                                                          | _ |    | ×         |
|------------------------|--------------------------------------------------------------------------------|---|----|-----------|
| DCV:                   | •                                                                              |   | Aj | probación |
| Detalles<br>Aprobación | - Aprobar o rechazar<br>Aprobar o rechazar<br>Comentario                       |   |    |           |
|                        | Next token Ingrese el siguiente tóken de IDSegura Token IDSegura ACEPTAR Cance | × |    |           |
|                        |                                                                                |   |    |           |

Una vez ingresado el Token IDSegura, mediante la opción **Aceptar** de esta misma pantalla, se supervisará la instrucción de liquidación. Mediante la opción **Cancelar**, se puede dejar sin efecto la aprobación.

| ACEPTAR                                                                                                    | Cancelar |                                                                                   |                                                       |                     |
|----------------------------------------------------------------------------------------------------|----------|-----------------------------------------------------------------------------------|-------------------------------------------------------|---------------------|
| ACEPTAR  Aprobaciones pendientes  Anotenimiento de cuenta  Posiciones y operaciones  Monitoreo de liquidación  Eventos de capital  Instrumento Administración de participu  Administración de participu  Administración de participu  Avisos de liquidación  Avisos de pendas  Conciliación  Lista de control  Vinculo manual  Notificaciones de usuano  Tarifas y facturas | Cancelar | Azzar<br>Custopcia.Mos P<br>Aprober o mechazar<br>Aprober o mechazar<br>Comentano | IOY<br>I aprobar<br>Aprobado correctamente<br>Aceptar | Arctución           |
| 🗅 Reporte                                                                                                    |          |                                                                                   |                                                       |                     |
| 🗅 Prenda                                                                                                    |          |                                                                                   |                                                       |                     |
| Operación del sistema                                                                                                    |          |                                                                                   |                                                       |                     |
| Configuración del sistema                                                                                                    |          | F                                                                                 |                                                       |                     |
| 🗅 Carga de archivo                                                                                                    |          |                                                                                   | Atria Siguente                                        | Cancelar Procesando |

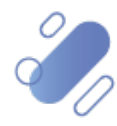

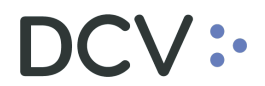

Mediante la opción **Aceptar** de esta misma pantalla, se finaliza con la supervisión de la instrucción de liquidación.

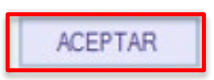

En caso de requerir de un solo aprobador, con esta acción quedaría supervisada la instrucción de liquidación y ya no estará disponible en la consulta de aprobaciones pendientes.

En el caso de que la instrucción de liquidación requiera de 2 usuarios aprobadores, continuará apareciendo en la consulta de aprobaciones pendientes hasta que complete la cantidad de aprobadores requeridos y en la columna **Aprobado por**, se muestra el usuario que realizó la primera supervisión, tal como se muestra en la siguiente pantalla:

| Aprobaciones pendientes Aprobacio             | ones  | pendiente               | s 🕇            |         |           |                       |        |                       |       |         |       |            |                  |             |                                  |              |
|-----------------------------------------------|-------|-------------------------|----------------|---------|-----------|-----------------------|--------|-----------------------|-------|---------|-------|------------|------------------|-------------|----------------------------------|--------------|
| Q Search menu                                 | 4     | < > Ap                  | robacio        | nes pe  | endientes |                       |        |                       |       |         |       |            |                  |             |                                  | ,            |
| 🗅 Mantenimiento de cuenta                     |       |                         |                |         |           |                       |        |                       |       |         |       |            | _                |             |                                  |              |
| Posiciones y operaciones                      | Actu  | ctualización automática |                |         |           | ~                     | Fech   | a desde               |       |         |       |            | Fecha hasta      |             |                                  | dentifi      |
| 🗅 Monitoreo de liquidación                    | Inici | Iniciador               |                |         |           |                       | Prop   | ietario de los datos  |       |         |       | 4          | Tipo de informa  | tión        | `                                | <u></u>      |
| 🗅 Eventos de capital                          |       | Buscar                  | Dete           | ener    | Borrar    | Consulta              |        |                       | _     |         |       |            |                  | 34          | elementos cargados en 0,09 s     | egundo 📙     |
| 🗅 Instrumento                                 |       | Aproba                  | Hora 14-05-202 | 1 10-58 | Iniciador | SettlementTortruction |        | [11378] Instruction   |       | po de e | Numer | Propietari | Se requiere la a | Estado de a | Otra informacion                 | unt transl a |
|                                               | H     |                         | 31-05-202      | 1 17:46 | 22001/26  | SettlementInstructio  | n      | [11378] Instruction   | le 05 | REATE   | 1     | 1016       |                  | Submitted   | 01062021:1016091:1010-02:A       | MENDRA       |
| Administración de participantes               |       |                         | 31-05-202      | 1 17:47 | 22001/26  | SettlementInstruction | n      | [11402] InstructionR  | te CF | REATE   | 1     | 1016       |                  | Submitted   | 01062021;1016008;1010-3;AB       | EST06;5;     |
| ∋ Tablero                                     |       |                         | 03-06-202      | 1 18:30 | 1012/13   | SettlementInstructio  | n      | [11398] InstructionR  | te CF | REATE   | 1     | 1012       |                  | Submitted   | 04062021; 1012002; 1016-5; AB    | EST06;50     |
| <ul> <li>Aprohaciones pondientes</li> </ul>   |       |                         | 03-06-202      | 1 18:30 | 1012/13   | SettlementInstruction | n      | [11398] InstructionR  | le OF | REATE   | 1     | 1012       |                  | Submitted   | 04062021; 1012096; 1016-3; IT    | AUCORP;      |
| <ul> <li>Aprobaciones pendientes</li> </ul>   |       |                         | 22-06-202      | 1 14:50 | 1016/26   | SettlementInstruction | n      | [11402] InstructionR  | le CF | REATE   | 1     | 1016       |                  | Submitted   | 23062021;72594134;TR-EX-22       | 06001;PE     |
| <ul> <li>Avisos de liquidación</li> </ul>     |       |                         | 22-06-202      | 1 15:15 | 1016/26   | SettlementInstructio  | n      | [11402] InstructionR  | Re CF | REATE   | 1     | 1016       |                  | Submitted   | 23062021; 1016008; TR-EXT-22     | 06002;BF     |
| <ul> <li>Avisos de prendas</li> </ul>         |       |                         | 22-06-202      | 1 15:17 | 1016/26   | SettlementInstructio  | n      | [11402] InstructionR  | le CF | REATE   | 1     | 1016       |                  | Submitted   | 23062021; 1016134; TR-EX-220     | 60003;BF     |
| 9. Conciliación                               |       |                         | 30-06-202      | 1 15.07 | 1001/13   | SettlementInetructio  | 0      | [11378] Instruction   | 20 CC | DEATE   | 1     | 1001       |                  | Submitted   | 30062021+10715+TDL3-300621       | AREST 10     |
|                                               | 4     | 22001/26                | . 07-07-202    | 1 11:20 | 22001/sw  | SettlementInstructio  | n      | [1] InstructionRefere | e CF  | REATE   | 1     | 22001      |                  | Submitted   | 07072021; 10032; test 1; LTM; 1. | 0000;Rec     |
| <ul> <li>Lista de control</li> </ul>          |       |                         | 07-07-202      | 1 11:20 | 22001/9// | SettlementInstructo   | n<br>- | [1] InstructionRefer  | e u   | REATE   |       | 22001      |                  | Submitted   | 07072021;10032;test2;LTM;1.      | 0000;kec     |
| <ul> <li>Vínculo manual</li> </ul>            |       |                         | 07-07-202      | 1 11:20 | 22001/sw  | Settlementaristructio | n      | [1] InstructionRefere | e UF  | REATE   |       | 22001      |                  | Submitted   | 07072021;10052;test1;E1M;1.      | 0000;Rec     |
| <ul> <li>Notificaciones de usuario</li> </ul> |       |                         |                |         |           |                       |        |                       |       |         |       |            |                  |             |                                  |              |
| Tarifas y facturas                            |       |                         |                |         |           |                       |        |                       |       |         |       |            |                  |             |                                  |              |
| 🗅 Reporte                                     |       |                         |                |         |           |                       |        |                       |       |         |       |            |                  |             |                                  |              |
| 🗅 Prenda                                      |       |                         |                |         |           |                       |        |                       |       |         |       |            |                  |             |                                  |              |
| Operación del sistema                         |       |                         |                |         |           |                       |        |                       |       |         |       |            |                  |             |                                  |              |

Para realizar la segunda aprobación, otro usuario debe realizar los mismos pasos mencionados anteriormente en este manual, teniendo presente que deben ser usuarios distintos.

#### 4.2. Supervisión de instrucciones de liquidación masiva

En este caso, si el usuario requiere realizar la aprobación o rechazo masivo de instrucciones de liquidación, puede identificarlas visualmente o puede realizar la búsqueda mediante la aplicación de los filtros disponibles en la siguiente pantalla:

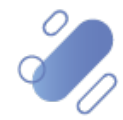

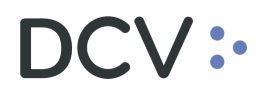

| Aprobaciones pendientes +       |                  |                                      |                                     |               |                                            |                  |           |       |       |             |             |                    |                        |
|---------------------------------|------------------|--------------------------------------|-------------------------------------|---------------|--------------------------------------------|------------------|-----------|-------|-------|-------------|-------------|--------------------|------------------------|
| Q Search menu                   | # < > Ap         | probaciones p                        | endientes                           |               |                                            |                  |           |       |       |             |             |                    | *                      |
| 🗅 Mantenimiento de cuenta       |                  |                                      |                                     |               |                                            | -                |           |       | 1     |             |             |                    |                        |
| Posiciones y operaciones        | Actualización au | tomática                             |                                     | ~             | Fecha desde                                |                  |           |       | Fecha | hasta 🔲     |             |                    | Identificador de infor |
| 🗅 Instrumento                   | Iniciador        |                                      |                                     |               | Tipo de información                        |                  |           | ~     |       |             |             |                    |                        |
| Administración de participantes | Buscar           | Detener                              | Borrar                              | Consulta      |                                            |                  |           |       |       |             | 2           | elementos cargados | en 0,45 segundo  🖺     |
| C> Tablero                      | Aproba           | Hora                                 | Iniciador                           | Tipo de infor | . • ° Identificador                        |                  | Tipo de e | Númer | Propi | Se requiere | Estado de a | Otra información   |                        |
|                                 |                  | 30-06-2021 15:07<br>14-05-2021 10:58 | 1001/13.251.826-2 1001/18.228.340-1 | Settlementins | truct [11378] Instr<br>truct [11378] Instr | uctionReference[ | CREATE    | 1     | 1001  |             | Submitted   | Free of payment ex | ternal account trans   |
| Aprobaciones pendientes         |                  |                                      |                                     |               |                                            |                  |           |       |       |             |             |                    |                        |
| Lista de control                |                  |                                      |                                     |               |                                            |                  |           |       |       |             |             |                    |                        |
| Notificaciones de usuario       |                  |                                      |                                     |               |                                            |                  |           |       |       |             |             |                    |                        |
| 🗅 Reporte                       |                  |                                      |                                     |               |                                            |                  |           |       |       |             |             |                    |                        |
| Operación del sistema           |                  |                                      |                                     |               |                                            |                  |           |       |       |             |             |                    |                        |
| Configuración del sistema       |                  |                                      |                                     |               |                                            |                  |           |       |       |             |             |                    |                        |
| 🗅 Carga de archivo              |                  |                                      |                                     |               |                                            |                  |           |       |       |             |             |                    |                        |
| 🗅 Suscripciones de contenido    |                  |                                      |                                     |               |                                            |                  |           |       |       |             |             |                    |                        |
|                                 |                  |                                      |                                     |               |                                            |                  |           |       |       |             |             |                    |                        |
|                                 |                  |                                      |                                     |               |                                            |                  |           |       |       |             |             |                    |                        |
|                                 |                  |                                      |                                     |               |                                            |                  |           |       |       |             |             |                    |                        |
|                                 |                  |                                      |                                     |               |                                            |                  |           |       |       |             |             |                    |                        |
|                                 |                  |                                      |                                     |               |                                            |                  |           |       |       |             |             |                    | -                      |
|                                 | ★ ✓ Tipo de in   | nformación] = 'Settle                | mentInstruction'                    |               |                                            |                  |           |       |       |             |             |                    | ⊧<br>Editar filtro     |

Una vez identificadas las instrucciones de liquidación a supervisar de forma masiva, el usuario puede seleccionar varias o todas las instrucciones de liquidación que se muestran en la pantalla, haciendo click en el campo respectivo ( $\checkmark$ ).

| Aprobaciones pendientes +                     |                  |                       |                   |                      |                            |              |       |       |             |             |                       |                      |
|-----------------------------------------------|------------------|-----------------------|-------------------|----------------------|----------------------------|--------------|-------|-------|-------------|-------------|-----------------------|----------------------|
| Q Search menu                                 | A < > Ar         | probaciones p         | endientes         |                      |                            |              |       |       |             |             |                       | ^                    |
| 🗅 Mantenimiento de cuenta                     |                  |                       |                   |                      |                            |              |       | -     |             |             |                       |                      |
| Posiciones y operaciones                      | Actualización au | itomática             |                   | ✓ Fecha              | desde                      |              |       | Fecha | hasta 🔲     |             |                       | entificador de infor |
| 🗅 Instrumento                                 | Iniciador        |                       |                   | Tipo d               | e información              |              |       | ·     |             |             |                       |                      |
| Administración de participantes               | Buscar           | Detener               | Borrar            | Consulta             |                            |              |       |       |             | 2           | elementos cargados en | 0,06 segundo  🖺      |
| Ca. Tablara                                   | Aproba           | Hora                  | Iniciador         | Tipo de infor • 9    | Identificador              | Tipo de e    | Númer | Propi | Se requiere | Estado de a | Otra información      |                      |
|                                               | N N              | 03-06-2021 18:30      | 1012/13.251.826-2 | SettlementInstruct   | [11398] InstructionReferen | CREATE       | 1     | 1012  |             | Submitted   | 04062021;1012002;10   | 16-5;ABES106;51 ~    |
| <ul> <li>Aprobaciones pendientes</li> </ul>   |                  | 00 00 2021 20100      | 1012,1012011020 2 | octoenen an oo occin | [11030] 1100 decontenero   | actin create | -     | 1012  |             | Sabilitada  | 01002021/1012030/10   | 10 0/11/10/00/01 /   |
| <ul> <li>Avisos de liquidación</li> </ul>     | <b>v</b>         |                       |                   |                      |                            |              |       |       |             |             |                       |                      |
| <ul> <li>Lista de control</li> </ul>          |                  |                       |                   |                      |                            |              |       |       |             |             |                       |                      |
| <ul> <li>Notificaciones de usuario</li> </ul> |                  |                       |                   |                      |                            |              |       |       |             |             |                       |                      |
| 🗅 Reporte                                     |                  |                       |                   |                      |                            |              |       |       |             |             |                       |                      |
| 🗅 Operación del sistema                       |                  |                       |                   |                      |                            |              |       |       |             |             |                       |                      |
| 🗅 Configuración del sistema                   |                  |                       |                   |                      |                            |              |       |       |             |             |                       |                      |
| 🗅 Carga de archivo                            |                  |                       |                   |                      |                            |              |       |       |             |             |                       |                      |
| 🗅 Suscripciones de contenido                  |                  |                       |                   |                      |                            |              |       |       |             |             |                       |                      |
|                                               |                  |                       |                   |                      |                            |              |       |       |             |             |                       |                      |
|                                               |                  |                       |                   |                      |                            |              |       |       |             |             |                       |                      |
|                                               |                  |                       |                   |                      |                            |              |       |       |             |             |                       |                      |
|                                               |                  |                       |                   |                      |                            |              |       |       |             |             |                       |                      |
|                                               |                  |                       |                   |                      |                            |              |       |       |             |             |                       |                      |
|                                               |                  |                       |                   |                      |                            |              |       |       | _           |             |                       | · ·                  |
|                                               | Y II Tino da il  | nformación] = 'Sattle | mantTortruction'  |                      |                            |              |       |       |             |             |                       | Editor filtro        |
|                                               | ▲ M [ubo de li   | mormation) = Setue    | americanse deuter |                      |                            |              |       |       |             |             |                       | cuitar nitro         |

Una vez identificadas y seleccionadas las instrucciones de liquidación que requieren de supervisión, presionando el botón derecho sobre cualquiera de los registros seleccionados, se desplegará la opción **Aprobar o Rechazar**, la cual debe ser seleccionada para continuar con la supervisión, tal como se visualiza en la siguiente pantalla:

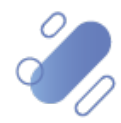

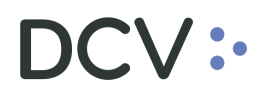

| Aprobaciones pendientes +                                                     |                                                                                                    |
|-------------------------------------------------------------------------------|----------------------------------------------------------------------------------------------------|
| Q Search menu                                                                 | 🛦 🔇 > Aprobaciones pendientes                                                                                                    |
| <ul> <li>Mantenimiento de cuenta</li> <li>Posiciones y operaciones</li> </ul> | Actualización automática 🖉 Fecha hasta 🗍 🐨 identificador de info                                                                                                    |
| 🗅 Instrumento                                                                 | Iniciador Tipo de información V                                                                                                    |
| Administración de participantes                                               | Docker         Detener         Dorral         Computation         2 elementos cargados en 0,06 segundo         2           Aproba         Hora         Iniciador         Tipo de información         Tipo de e         Númer         Propli         Se requiere         Estado de a         Otra información                                                                                                   |
| <ul> <li>Aprobaciones pendientes</li> </ul>                                   | 03 06-2021 18:30         1012/13.25.1326-2         SettlementInstruct         [11398] InstructionReference[         CREATE         1         1012         Submitted         04062021;1012002;1016-5;ABEST06;9           03 06-2021 18:30         1012/13.25         Aprobar o rechazar         InorReference[         CREATE         1         1012         Submitted         04062021;101209;1016-5;174UCORP; |
| <ul><li>Avisos de liquidación</li><li>Lista de control</li></ul>              | Copiar Ctrl+C                                                                                                    |
| Notificaciones de usuario                                                     |                                                                                                    |
| C Reporte                                                                     |                                                                                                    |
| Operación del sistema                                                         |                                                                                                    |
| Configuración del sistema                                                     |                                                                                                    |
| 🗅 Carga de archivo                                                            |                                                                                                    |
| Suscripciones de contenido                                                    |                                                                                                    |
|                                                                               | 🗙 🕅 [Tipo de información] = SettlementInstruction' Editar filtro                                                                                                    |
|                                                                               |                                                                                                    |

#### 4.2.1. Elementos

En la pantalla **Elementos** se muestra la información de cada una de las instrucciones de liquidación seleccionadas que requieren ser supervisadas de forma masiva.

El usuario puede seleccionar una instrucción de liquidación, haciendo click sobre cada una de las líneas de la parte izquierda de la pantalla, con la finalidad de visualizar, en la parte derecha de la pantalla, información detallada de la instrucción de liquidación a supervisar.

| Aprobar o re | chazar                                                                    |                                       |                           | - 🗆 X     |
|--------------|---------------------------------------------------------------------------|---------------------------------------|---------------------------|-----------|
| DCV          | ֥                                                                         |                                       |                           | Elemento  |
|              | Elementos                                                                 |                                       |                           |           |
| Elementos    | Hora Iniciador Tipo de evento Otra información                            | Type here to search properties        |                           | 9         |
| Aprobación   | 05-06-2021 18:30:28 13:251.826-2 New 04062021:1012002;1016-5:ABEST06:50;A | [es-CL]Property                       | Valor                     |           |
|              | 03-06-2021 18:30:54 13.251.826-2 New 04062021;1012096;1016-3;ITAUCO       | ✓ Elementos básicos de la instrucción |                           |           |
|              |                                                                           | Parte instructora                     | BANCOESTADO               | 0 0       |
|              |                                                                           | Parte liquidadora                     | BANCOESTADO               | 0 0       |
|              |                                                                           | Cuenta de valores                     | 1012002                   | 0 0       |
|              |                                                                           | Titular/Propietario                   | BANCO DEL ESTADO DE CHILE | 0 0       |
|              |                                                                           | Referencia de la instrucción          | XPW210603QAlmG            |           |
|              | · · · · · · · · · · · · · · · · · · ·                                     | Movimiento de valores                 | Recibir                   | 0         |
|              |                                                                           | Nombre del instrumento                | ABEST06                   |           |
|              |                                                                           | ISIN del instrumento                  | CLP989972698              | 0 0       |
|              |                                                                           | Tipo de cantidad / cantidad           | UNITS / 50                |           |
|              |                                                                           | Tipo de operación                     | Operación                 |           |
|              |                                                                           | Tipo de pago                          | Contra pago               |           |
|              |                                                                           | Sentido de pago                       | Cargo                     |           |
|              |                                                                           | Moneda / Monto de liquidación         | CLP / 50                  |           |
|              |                                                                           | Método de liquidación                 | LBTR                      |           |
|              |                                                                           |                                       |                           |           |
|              |                                                                           | Contraparte de liquidación            | BCI                       | 0 🗋 -     |
|              | Biminar                                                                   |                                       |                           | 40 B      |
|              |                                                                           |                                       |                           |           |
|              |                                                                           |                                       | Atrás Siguiente Cancelar  | Finalizar |

Una vez desplegada la información de las instrucciones de liquidación, mediante la opción **Siguiente** de esta misma pantalla, el sistema le permitirá al usuario avanzar para efectos de continuar con la supervisión masiva.

| Atrás | Siguiente | Cancelar | Finalizar |
|-------|-----------|----------|-----------|
|       |           |          |           |

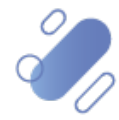

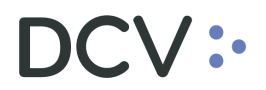

Por el contrario, si el usuario desea eliminar una operación del grupo a supervisar, mediante la opción **Eliminar** de esta misma pantalla, el sistema le permitirá al usuario eliminar el registro de la instrucción de liquidación, no siendo considerada en la supervisión masiva.

| Eliminar |
|----------|
|----------|

#### 4.2.2. Aprobación

En la pantalla de **Aprobación**, el usuario puede seleccionar **Aprobar o rechazar**, para efectos de gatillar la aprobación o rechazo masivo de las instrucciones de liquidación. Lo cual se muestra en las siguientes pantallas.

| CUSTODIAMOS HOY<br>EL VALOR DEL MAÑA          | NA            |                    |       |                    |            |
|-----------------------------------------------|---------------|--------------------|-------|--------------------|------------|
| Aprobaciones pendientes 🗙 🕂                   |               |                    |       |                    |            |
| Q Search menu                                 | Aprobar o rec | hazar              |       |                    |            |
| 🗅 Mantenimiento de cuenta                     | :de           | Custodiamos ho     | Y     |                    | Aprobación |
| Posiciones y operaciones                      |               | Aprobar o rechazar | IANA  |                    |            |
| 🗅 Monitoreo de liquidación                    | Detalles      | Aprobar o rechazar |       |                    |            |
| 🗅 Eventos de capital                          | Aprobación    | Comentario         |       | ,                  |            |
| 🗅 Instrumento                                 |               |                    |       |                    |            |
| 🗅 Administración de participantes             |               |                    |       |                    |            |
| ≥ Tablero                                     |               |                    |       |                    |            |
| <ul> <li>Aprobaciones pendientes</li> </ul>   |               |                    |       |                    |            |
| <ul> <li>Avisos de liquidación</li> </ul>     | =             |                    |       |                    |            |
| <ul> <li>Avisos de prendas</li> </ul>         |               |                    |       |                    |            |
| <ul> <li>Conciliación</li> </ul>              |               |                    |       |                    |            |
| <ul> <li>Lista de control</li> </ul>          |               |                    |       |                    |            |
| <ul> <li>Vínculo manual</li> </ul>            |               |                    |       |                    |            |
| <ul> <li>Notificaciones de usuario</li> </ul> |               |                    |       |                    |            |
| 🗅 Tarifas y facturas                          |               |                    |       |                    |            |
| 🗅 Reporte                                     |               |                    |       |                    |            |
| 🗅 Prenda                                      |               |                    |       |                    |            |
| 🗅 Operación del sistema                       |               |                    |       |                    |            |
| 🗅 Configuración del sistema                   |               | <u> </u>           |       |                    |            |
| 🗅 Carga de archivo                            | -             |                    | Atrás | Siguiente Cancelar | Finalizar  |

Cabe mencionar que hay operaciones que, para otorgarles un nivel de seguridad adicional, la supervisión está sujeta al ingreso del código del token IDSegura, tal como lo muestra la siguiente pantalla.

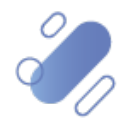

## DCV:

| Aprobar o rec          | nazar                                                                |           |             | _     |       | $\times$ |
|------------------------|----------------------------------------------------------------------|-----------|-------------|-------|-------|----------|
| DCV:                   | •                                                                    |           |             |       | Aprot | bación   |
| Detalles<br>Aprobación | Aprobar o rechazar<br>Aprobar o rechazar<br>Comentario               | ) aprobar |             | Y     |       |          |
|                        | Next token<br>Ingrese el siguiente tóken de IDSegu<br>Token IDSegura | jura      | ACEPTAR Can | Celar |       |          |
|                        |                                                                      |           |             |       |       |          |

Una vez ingresado el Token IDSegura y con solo una firma RSA, mediante la opción **Aceptar** de esta misma pantalla, se aprobarán o rechazarán de forma masiva, todas las instrucciones de liquidación que requieren un nivel de seguridad adicional. Mediante la opción **Cancelar**, se puede dejar sin efecto la aprobación o rechazo.

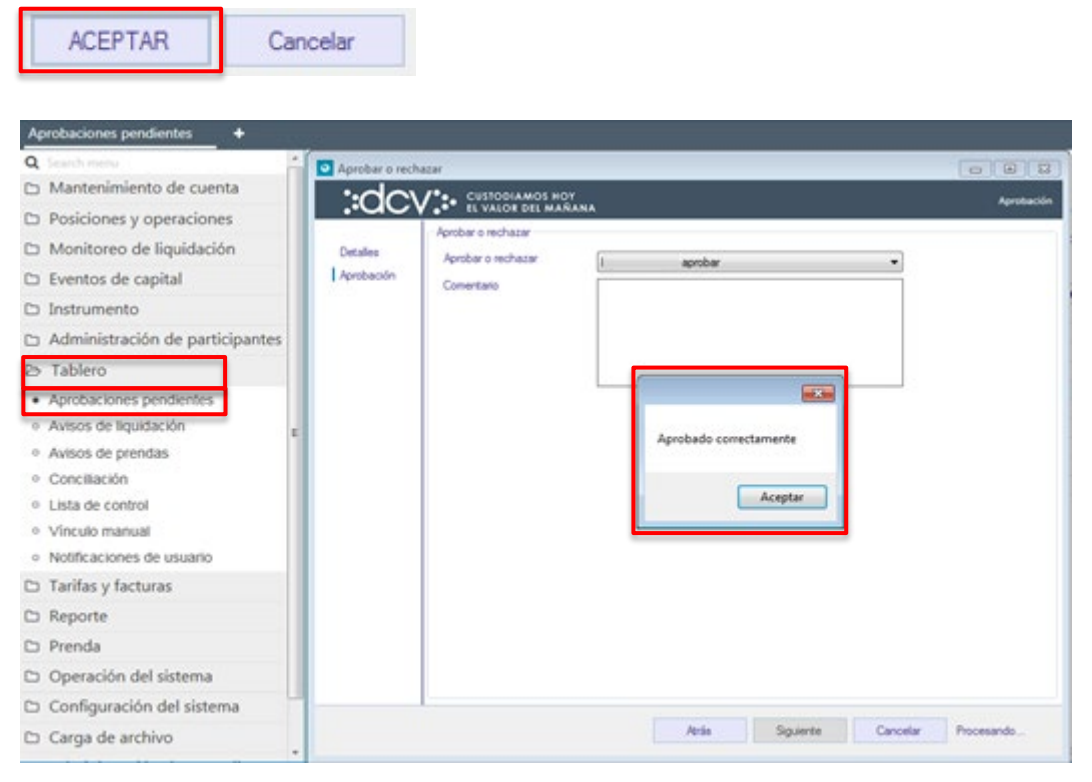

Documento preparado por Depósito Central de Valores, agosto 2021 Gerencia de Planificación, TI y Finanzas

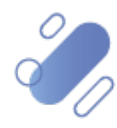

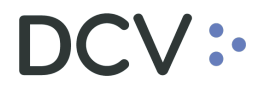

Mediante la opción **Aceptar** de esta misma pantalla, se finaliza con la supervisión masiva de instrucciones de liquidación.

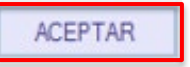

En caso de requerir de un solo aprobador, con las acciones antes detalladas quedarían supervisadas las instrucciones de liquidación y ya no estará disponible en la consulta de aprobaciones pendientes.

En el caso de que las instrucciones de liquidación requieran de 2 usuarios aprobadores, continuará apareciendo en la consulta de aprobaciones pendientes hasta que complete la cantidad de aprobadores requeridos y en la columna **Aprobado por**, se muestra el usuario que realizó la primera supervisión, tal como se muestra en la siguiente pantalla:

| Aprobaciones pendientes Aprobacio             | nesi   | nendiente    | • +        |        |           |                       |      |                                        |     |           |       |            |                  |             |                                 |               |
|-----------------------------------------------|--------|--------------|------------|--------|-----------|-----------------------|------|----------------------------------------|-----|-----------|-------|------------|------------------|-------------|---------------------------------|---------------|
| Aprobaciones pendientes Aprobacio             | ines   | pendiente.   |            |        |           |                       |      |                                        |     |           |       |            |                  |             |                                 |               |
| Q Search menu                                 | 4      | < > Ap       | robacion   | es pei | ndientes  |                       |      |                                        |     |           |       |            |                  |             |                                 | 4             |
| Mantenimiento de cuenta                       |        |              | _          |        |           |                       |      |                                        | _   |           |       |            |                  |             |                                 | _             |
| Posiciones y operaciones                      | Actu   | alización au | tomática   |        |           | ~                     | Fech | na desde                               |     |           |       |            | Fecha hasta      |             |                                 | Identifi      |
| Monitoreo de liquidación                      | Inicia | ador         | L          | _      |           |                       | Prop | pietario de los datos                  |     |           |       | 4          | Tipo de informa  | ión         | `                               | ~             |
| Eventos de capital                            |        | Buscar       | Deten      | er     | Borrar    | Consulta              |      |                                        |     |           |       |            |                  | 34          | elementos cargados en 0,09 s    | egundo 📙      |
|                                               |        | Aproba       | Hora       | •      | Iniciador | Tipo de información   |      | Identificador                          | Π   | ipo de e… | Númer | Propietari | Se requiere la a | Estado de a | Otra información                |               |
| 🗅 Instrumento                                 |        |              | 14-05-2021 | 10:58  | 1001/18   | SettlementInstruction | n    | [11378] InstructionRe                  | e 0 | REATE     | 1     | 1001       |                  | Submitted   | Free of payment external acco   | ount transi 🗠 |
| Administración de participantes               |        |              | 31-05-2021 | 17:46  | 22001/26  | SettlementInstruction | n    | [11402] InstructionRe                  | e 0 | REATE     | 1     | 1016       |                  | Submitted   | 01062021;1016091;1010-02;4      | ALMENDR/      |
|                                               |        |              | 31-05-2021 | 17:47  | 22001/26  | SettlementInstruction | n    | [11402] InstructionRe                  | e 0 | REATE     | 1     | 1016       |                  | Submitted   | 01062021;1016008;1010-3;AE      | BEST06;5;     |
| ∋ Tablero                                     |        |              | 03-06-2021 | 18:30  | 1012/13   | SettlementInstruction | n    | [11398] InstructionRe                  | e 0 | REATE     | 1     | 1012       |                  | Submitted   | 04062021; 1012002; 1016-5; AE   | BEST06;50     |
| <ul> <li>Aprobaciones pendientes</li> </ul>   |        |              | 03-06-2021 | 18:30  | 1012/13   | SettlementInstruction | n    | [11398] InstructionRe                  | e 0 | REATE     | 1     | 1012       |                  | Submitted   | 04062021; 1012096; 1016-3; IT   | AUCORP;       |
|                                               |        |              | 22-06-2021 | 14:50  | 1016/26   | SettlementInstruction | n    | [11402] InstructionRe                  | e 0 | REATE     | 1     | 1016       |                  | Submitted   | 23062021;72594134;TR-EX-22      | 206001;PE     |
| <ul> <li>Avisos de liquidación</li> </ul>     |        |              | 22-06-2021 | 15:15  | 1016/26   | SettlementInstruction | n    | [11402] InstructionRe                  | e 0 | REATE     | 1     | 1016       |                  | Submitted   | 23062021; 1016008;TR-EXT-22     | 206002;BF     |
| <ul> <li>Avisos de prendas</li> </ul>         |        |              | 22-06-2021 | 15:17  | 1016/26   | SettlementInstruction | n    | [11402] InstructionRe                  | e 0 | REATE     | 1     | 1016       |                  | Submitted   | 23062021; 1016134;TR-EX-220     | 060003;BF     |
| o. Conciliación                               |        | _            | 30-06-2021 | 15:07  | 1001/13   | SettlementInstruction | n    | [11378] InstructionRe                  | e 0 | REATE     | 1     | 1001       |                  | Submitted   | 30062021; 10715; IDL 3-300621   | L;ABEST10     |
| Conciliación                                  |        | 22001/26     | 7-07-2021  | 11:20  | 22001/sw  | SettlementInstruction | n    | <ol> <li>InstructionRefere.</li> </ol> | a   | REATE     | 1     | 22001      |                  | Submitted   | 07072021; 10032; test1; LTM; 1. | .0000;Rec     |
| <ul> <li>Lista de control</li> </ul>          |        |              | 07-07-2021 | 11:20  | 22001/sw  | SettlementInstruction | n    | <ol> <li>InstructionRefere.</li> </ol> | a   | REATE     | 1     | 22001      |                  | Submitted   | 07072021;10032;test2;LTM;1      | .0000;Rec     |
| <ul> <li>Vínculo manual</li> </ul>            |        |              | 07-07-2021 | 11:20  | 22001/sw  | SettlementInstruction | n    | [1] InstructionRefere.                 | a   | REATE     | 1     | 22001      |                  | Submitted   | 07072021;10032;test1;LTM;1.     | .0000;Rec     |
| <ul> <li>Notificaciones de usuario</li> </ul> |        |              |            |        |           |                       |      |                                        |     |           |       |            |                  |             |                                 |               |
| Tarifas y facturas                            |        |              |            |        |           |                       |      |                                        |     |           |       |            |                  |             |                                 |               |
| 🗅 Reporte                                     |        |              |            |        |           |                       |      |                                        |     |           |       |            |                  |             |                                 |               |
| 🗅 Prenda                                      |        |              |            |        |           |                       |      |                                        |     |           |       |            |                  |             |                                 |               |
| Operación del sistema                         |        |              |            |        |           |                       |      |                                        |     |           |       |            |                  |             |                                 |               |

Para realizar la segunda aprobación, otro usuario debe realizar los mismos pasos mencionados anteriormente en este manual, teniendo presente que deben ser usuarios distintos.

### 3. Historial de aprobación

La consulta historial de aprobación le permite al usuario, visualizar el detalle todas las solicitudes de supervisión realizadas en el sistema; las que fueron enviadas a aprobación, las aprobadas y las rechazadas.

Para consultar el historial de aprobación se debe acceder a la siguiente ruta en el sistema: **Operación del sistema – > Historial de aprobación** 

Para visualizar las aprobaciones realizadas se pueden utilizar los filtros de búsqueda destacados en la siguiente pantalla:

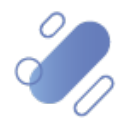

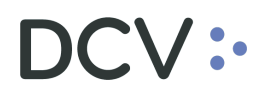

| Historial de aprobación 🔸                            |                                                                                                    |
|------------------------------------------------------|----------------------------------------------------------------------------------------------------|
| Q Search menu                                        | 🚠 < > Historial de aprobación                                                                                                    |
| 🗅 Mantenimiento de cuenta                            | Namba de avante y Tasa de la demantée y Tasa de la demantée y                                                                                                    |
| Posiciones y operaciones                             | Volmo de dispanto en la fuelo de acestación de acestación final en la fuelo de acestación final en la fuelo de acestación en la fuelo de acestación final en la fuelo de acestación final en l |
| 🗅 Instrumento                                        |                                                                                                    |
| Administración de participantes                      | Bucar Defener Borar                                                                                                    |
| 🗅 Tablero                                            | Vora Too de información Identificador de negocio Topo de evento Revisión Nivel de aprobación Comentario Participante Nombre de usuario Estado de aprobación                                                                                                    |
| 🗅 Reporte                                            |                                                                                                    |
| 🗁 Operación del sistema                              |                                                                                                    |
| Historial de aprobación                              |                                                                                                    |
| <ul> <li>Historial de la lista de control</li> </ul> |                                                                                                    |
| Sistema                                              |                                                                                                    |
| <ul> <li>Configuración de usuario</li> </ul>         |                                                                                                    |
| Configuración del sistema                            |                                                                                                    |
| 🗅 Carga de archivo                                   |                                                                                                    |
| 🗅 Suscripciones de contenido                         |                                                                                                    |
|                                                      |                                                                                                    |
|                                                      |                                                                                                    |
|                                                      |                                                                                                    |
|                                                      |                                                                                                    |
|                                                      |                                                                                                    |
|                                                      | •                                                                                                    |

Una vez que se ejecute la consulta de la solicitud de aprobación, en base a los parámetros de búsqueda establecidos y seleccionando la opción **Buscar**, se desplegará el listado de todas las solicitudes de aprobaciones que cumplen con los criterios establecidos, pudiendo visualizar el usuario que ha enviado, aprobado o rechazado la instrucción de liquidación, el estado de la aprobación, entre otra información, tal como se muestra en las siguientes pantallas:

| Historial de aprobación +                            |                 |                       |                                                                                                    |                |                  |                       |                              |                   |                      |
|------------------------------------------------------|-----------------|-----------------------|----------------------------------------------------------------------------------------------------|----------------|------------------|-----------------------|------------------------------|-------------------|----------------------|
| Q Search menu                                        | 4 < > Hist      | torial de aproba      | ción                                                                                                    |                |                  |                       |                              |                   | *                    |
| 🗅 Mantenimiento de cuenta                            |                 |                       | The set of second second second second second second second second second second second second second second se |                |                  |                       | n Bertitte                   |                   |                      |
| Posiciones y operaciones                             | Nombre de usuar | 10<br>[2] 30,07,20    | 21 Ex Alexandre                                                                                                 |                | ipo de informaci | ion                   | <ul> <li>Revision</li> </ul> |                   |                      |
| 🗅 Instrumento                                        | recha desde     | 1000720               | a la tecna                                                                                                    |                | stado de aproba  | ación                 | Estado de                    | probación final   |                      |
| 🗅 Administración de participantes                    | Ruccar          | Detener               | Porrar                                                                                                    |                |                  |                       |                              |                   |                      |
| 🗅 Tablero                                            | Hora            | Tipo de información   | Identificador de negocio                                                                                        | Tipo de evento | Revisión Nr      | ivel de aprobación Co | mentario Participante        | Nombre de usuario | Estado de aprobación |
| C Reporte                                            | 30-07-2021 9:47 | SettlementInstruction | [11378] InstructionReference[XPW210730                                                                          | 6J0j] CREATE   | 44.670           | 1                     | 1001                         | 13.351.259-4      | Approved ^           |
| ⊖ Operación del sistema                              | 30-07-2021 9:46 | SettlementInstruction | [11378] InstructionReference[XPW210730                                                                          | 6J01 CREATE    | 44.670           | 1                     | 1001                         | 14.019.779-3      | Submitted            |
| Historial de aprobación                              |                 |                       |                                                                                                    |                |                  |                       |                              |                   |                      |
| <ul> <li>Historial de la lista de control</li> </ul> |                 |                       |                                                                                                    |                |                  |                       |                              |                   |                      |
| <ul> <li>Sistema</li> </ul>                          |                 |                       |                                                                                                    |                |                  |                       |                              |                   |                      |
| <ul> <li>Configuración de usuario</li> </ul>         |                 |                       |                                                                                                    |                |                  |                       |                              |                   |                      |
| 🗅 Configuración del sistema                          |                 |                       |                                                                                                    |                |                  |                       |                              |                   |                      |
| 🗅 Carga de archivo                                   |                 |                       |                                                                                                    |                |                  |                       |                              |                   |                      |
| Suscripciones de contenido                           |                 |                       |                                                                                                    |                |                  |                       |                              |                   |                      |
|                                                      |                 |                       |                                                                                                    |                |                  |                       |                              |                   |                      |
|                                                      |                 |                       |                                                                                                    |                |                  |                       |                              |                   |                      |
|                                                      |                 |                       |                                                                                                    |                |                  |                       |                              |                   |                      |
|                                                      |                 |                       |                                                                                                    |                |                  |                       |                              |                   |                      |
|                                                      |                 |                       |                                                                                                    |                |                  |                       |                              |                   |                      |
|                                                      |                 |                       |                                                                                                    |                |                  |                       |                              |                   | -                    |
|                                                      | 4 🤇 👘           |                       |                                                                                                    |                |                  | )                     |                              |                   |                      |

Cabe señalar que, presionando el botón derecho sobre la solicitud de aprobación a consultar en estado "enviada", se despliega la opción **Detalles**, una vez seleccionada, es posible visualizar información específica de la instrucción enviada a aprobar, como es posible observar en las siguientes pantallas:

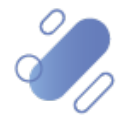

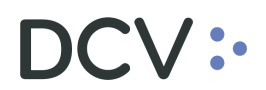

| Historial de aprobación +                            |                         |                    |                     |                  |                |             |                                |            |       |                   |           |                          |                              |
|------------------------------------------------------|-------------------------|--------------------|---------------------|------------------|----------------|-------------|--------------------------------|------------|-------|-------------------|-----------|--------------------------|------------------------------|
| Q Search menu                                        | <b>▲ &lt; &gt;</b> Hist | torial de apro     | bación              |                  |                |             |                                |            |       |                   |           |                          |                              |
| 🗅 Mantenimiento de cuenta                            | Nambas da una           |                    |                     |                  | -              |             | <ul> <li>Time do in</li> </ul> |            |       |                   | Davisión  |                          |                              |
| Posiciones y operaciones                             | Forba dordo             | IO [] 30-0         | 2021                | A la facha       |                | -           | Ectado do                      | anomación  |       |                   | Estado do | anrahadián fir           |                              |
| 🗅 Instrumento                                        | Identificador de r      |                    |                     |                  |                | <u></u>     |                                | aprobación |       |                   | Enddo de  | aprobación m             |                              |
| Administración de participantes                      | Buscar                  | Detener            | Borrar              | ]                |                |             |                                |            |       |                   |           |                          |                              |
| 🗅 Tablero                                            | Hora                    | Tipo de informació | n Identificador d   | e negocio Tipo d | e evento Revis | ión Nivel c | de aprobación                  | Coment     | Parti | Nombre de usuario | Estado de | 2 elemento:<br>Estado de | s cargados en 0,06 segundo 🚦 |
| 🗅 Reporte                                            | 30-07-2021 9:47         | SettlementInstruc  | tion [11378] Instru | ctionR CREAT     | TE 4           | 4.670       | 1                              |            | 1001  | 13.351.259-4      | Approved  | Approved                 | 30072021;1001108;Prueba E    |
| Operación del sistema                                | 30-07-2021 9:46         | SettlementInstruc  | tion [11378] Instru | ctionR CRE       | Detalles       | a 4 at      | 1                              |            | 1001  | 14.019.779-3      | Submitted | Approved                 | 30072021; 1001108; Prueba E  |
| Historial de aprobación                              |                         |                    |                     |                  | Copiar         |             | Ctrl+C                         |            |       |                   |           |                          |                              |
| <ul> <li>Historial de la lista de control</li> </ul> |                         |                    |                     |                  |                |             |                                | -          |       |                   |           |                          |                              |
| <ul> <li>Sistema</li> </ul>                          |                         |                    |                     |                  |                |             |                                |            |       |                   |           |                          |                              |
| <ul> <li>Configuración de usuario</li> </ul>         |                         |                    |                     |                  |                |             |                                |            |       |                   |           |                          |                              |
| 🗅 Configuración del sistema                          |                         |                    |                     |                  |                |             |                                |            |       |                   |           |                          |                              |
| 🗅 Carga de archivo                                   |                         |                    |                     |                  |                |             |                                |            |       |                   |           |                          |                              |
| 🗅 Suscripciones de contenido                         |                         |                    |                     |                  |                |             |                                |            |       |                   |           |                          |                              |
|                                                      |                         |                    |                     |                  |                |             |                                |            |       |                   |           |                          |                              |
|                                                      |                         |                    |                     |                  |                |             |                                |            |       |                   |           |                          |                              |
|                                                      |                         |                    |                     |                  |                |             |                                |            |       |                   |           |                          |                              |
|                                                      |                         |                    |                     |                  |                |             |                                |            |       |                   |           |                          |                              |
|                                                      |                         |                    |                     |                  |                |             |                                |            |       |                   |           |                          |                              |
|                                                      |                         |                    |                     |                  |                |             |                                |            |       |                   |           |                          |                              |

| es | -CL]Property                        | Valor               |   |   |                                         |
|----|-------------------------------------|---------------------|---|---|-----------------------------------------|
| Ŧ  | Elementos básicos de la instrucción |                     |   |   |                                         |
|    | Parte instructora                   | BCO                 |   | Ľ |                                         |
|    | Parte liquidadora                   | BCO (               | 0 | Ľ |                                         |
|    | Cuenta de valores                   | 1001108             |   | Ľ |                                         |
|    | Titular/Propietario                 | BANCO               |   | Ľ |                                         |
|    | Referencia de la instrucción        | XPW210730o6J0j      |   |   |                                         |
|    | Movimiento de valores               | Entregar            |   |   |                                         |
|    | Nombre del instrumento              | BFAL-G1217          |   |   |                                         |
|    | ISIN del instrumento                | CL0002412212        |   | Ľ | 3 3 3 3 3 3 3 3 3 3 3 3 3 3 3 3 3 3 3 3 |
|    | Tipo de cantidad / cantidad         | FACE_AMOUNT / 1.000 |   |   |                                         |
|    | Tipo de operación                   | Operación           |   |   |                                         |
|    | Tipo de pago                        | Contra pago         |   |   |                                         |
|    | Sentido de pago                     | Abono               |   |   |                                         |
|    | Moneda / Monto de liquidación       | CLP / 1.000         |   |   |                                         |

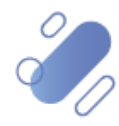